## Steps and resources for submitting data using WQX

R9 STORET/WQX Workshop for Tribes November 19, 2008

#### Submitting data using WQX

- Water Quality Exchange (WQX) uses the Exchange Network to flow data from an tribe's own database to the existing STORET Warehouse
- Creating XML is an important piece
- A database data management system is critical though not necessary

#### What makes up the WQX flow?

- **Data Partners**
- The WQX Schema
- The WQX Flow Configuration
  - WQX Processing Software
- The STORET Warehouse
- The National Environmental Information Exchange Network
- The Central Data Exchange

#### How WQX Works

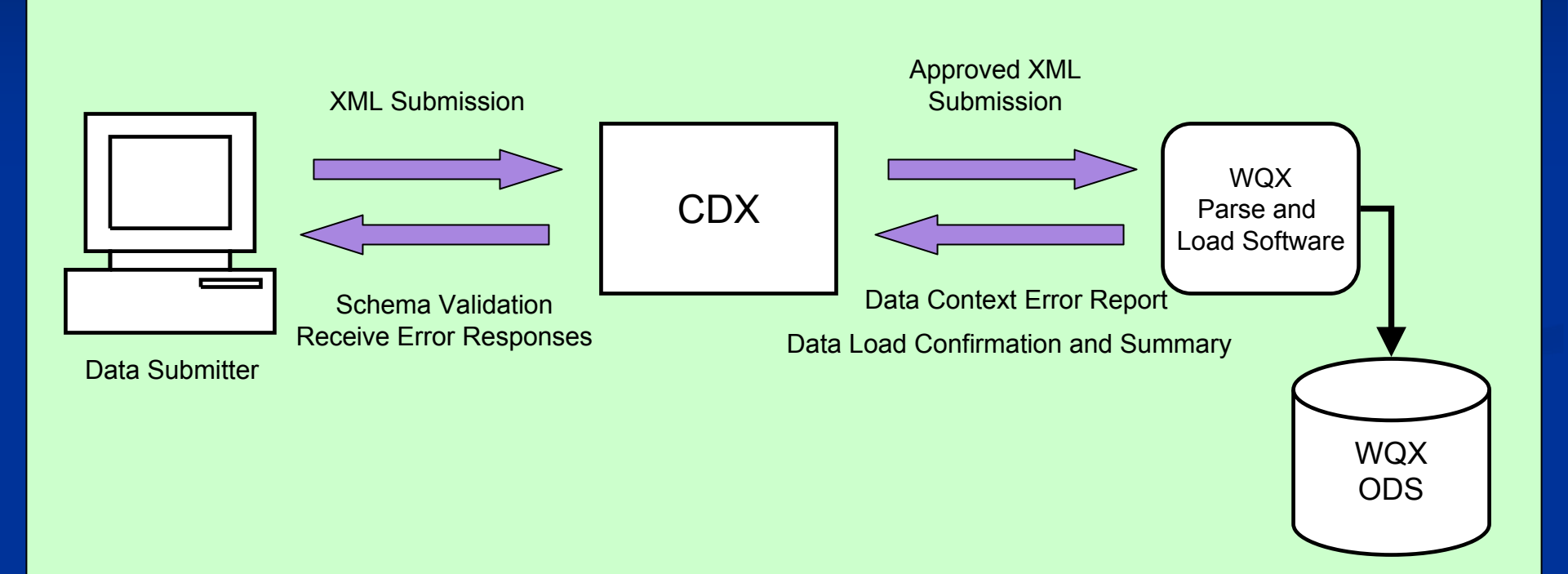

#### WQX in the big picture

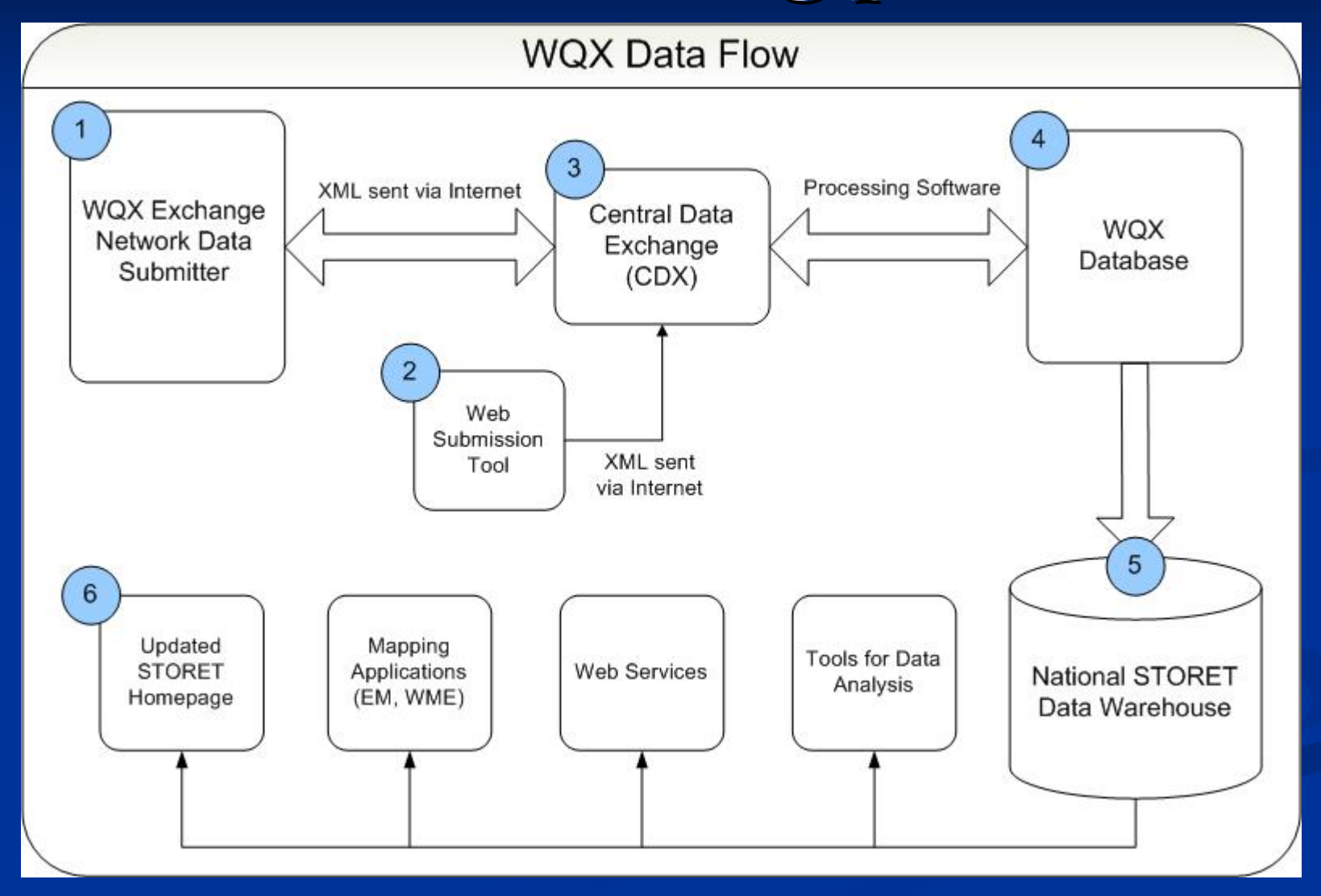

## Moving data using WQX

- 1. Review the resources that are available
- 2. Getting involved with the Exchange Network
- 3. Adopting the WQX schema as a standard way of sharing data
  - 1. WQX Data Elements and Data rules
  - 2. WQX Domain Values
- 4. Understanding how your data relates to the WQX structure and the XML file type
- 5. Submitting a file
- 6. Understanding errors
- 7. Interacting with WQX

#### Step 1. Resources Available

- The STORET/WQX team has several resources available to help you:
  - Available at the STORET web site: <a href="https://www.epa.gov/storet">www.epa.gov/storet</a>
    - Visit the WQX section: <u>http://www.epa.gov/storet/wqx.html</u>
    - Diagrams and presentations about how WQX works
    - Presentations from others on how they've implemented WQX (including tribes)
    - Lists of allowable values for WQX
  - Read the Flow Configuration Document
    - See example XML Files
    - Examine the Data Exchange Template

#### Step 1. Remember this

All of this information is available at: <u>www.epa.gov/storet</u>

# Step 2. Getting involved in the Exchange Network

- Ask yourself the following questions:
  - 1. Does my organization have a node?
  - 2. Have we submitted data for another flow?
  - 3. Did we use a node? Node client? Or CDX Web?
  - 4. Who is my Node Administrator? Do we have one?
- If the answer to these questions is 'No' or 'I don't know' visit: <u>www.exchangenetwork.net</u>

#### What is the Exchange Network?

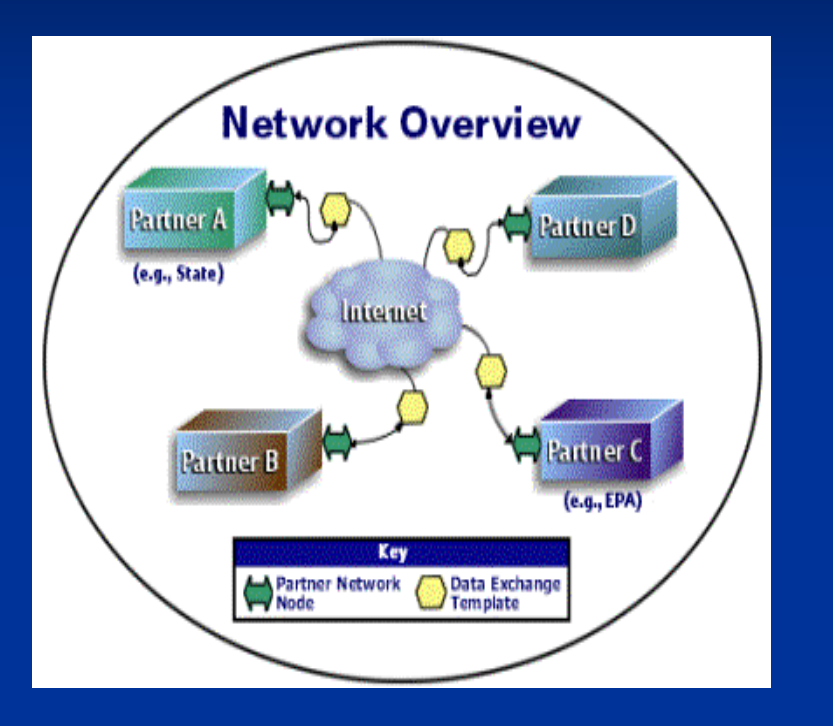

#### **Principles:**

- 1. Each partner manages their own data, and is the steward for data they originate.
- 2. The Network "doesn't care" how a partner manages and stores information.
- 3. Partners who need to store copies of data locally are responsible for the design, format, and maintenance of the copy they create.
- 4. Network partners agree to use adopted technology and data standards.

A common approach to sharing data that lets you use your partners' data as if it is a part of your own systems.

## Nodes and Node Clients - the communication devices of the EN

#### Node

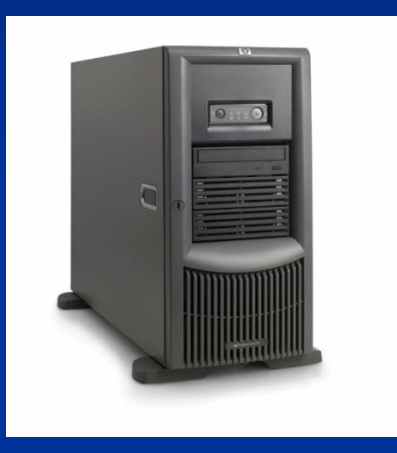

Makes Requests of other Nodes using XML
Responds to Requests
Comes with a closet Node Client

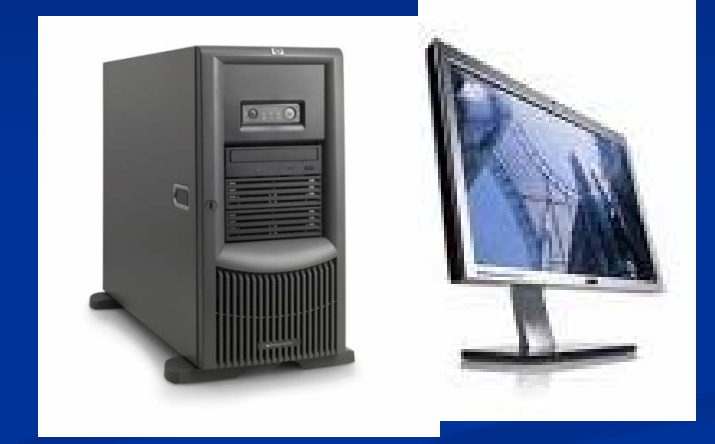

Makes Requests of other Nodes using XML
Responds to spilt liquid
Comes with a monitor

|                   |             | 😻 Windsor Node: Schedules - Mozilla Firefox                                      |               |        |
|-------------------|-------------|----------------------------------------------------------------------------------|---------------|--------|
|                   |             | Eile Edit View History Bookmarks Tools Help ht 🗟 🔹 🕨 Google 🚸                    |               |        |
|                   |             | 🕈 📌 👻 😨 🕼 🏤 🔦 🙀 👻 📕 🖺 🖺 🕑 🔧 🧫 🗋 C EES 🗋 CC 🕊 Bank 🖸 Buy 🗋 Fly 🚯 Craig 🗋 PPV 🚥 TV | »             |        |
|                   |             | Windsor Node Administrator                                                       |               |        |
| ≷ NodeWinClient 1 | .1          |                                                                                  |               | _ 2 🛛  |
| File Help         |             |                                                                                  |               |        |
|                   | Node Addres | s                                                                                |               | Pipe   |
| <b>W</b>          |             |                                                                                  |               |        |
| Addienticate      | Account     | t:  gunthardt.kristen@epa.gov                                                    |               |        |
| <b>1</b>          | Credential  | 5: *********                                                                     |               |        |
| Download          | Help        |                                                                                  | Remember me 🔽 | Invoke |
| ~~                |             |                                                                                  |               |        |
|                   |             |                                                                                  |               |        |
| GetServices       |             |                                                                                  |               |        |
|                   |             |                                                                                  |               |        |
| GetStatus         |             |                                                                                  |               |        |
|                   | =           |                                                                                  |               |        |
|                   | Results     |                                                                                  |               | _      |
| Notify            |             |                                                                                  |               | ^      |
|                   |             |                                                                                  |               |        |
|                   |             |                                                                                  |               |        |
| Query             |             |                                                                                  |               |        |
|                   |             |                                                                                  |               |        |
| Solicit           |             |                                                                                  |               |        |
|                   |             |                                                                                  |               |        |
|                   |             |                                                                                  |               |        |
| Submit            | ~           |                                                                                  |               | ×      |

#### Step 3 – Adopting the WQX Schema

- Available at the Exchange Network Site: <u>http://www.exchangenetwork.net/exchanges/water/wqx.htm</u>
- Schema is a computer definition of the WQX data elements
- Data Exchange Template (DET) is a spreadsheet that lists out all of the WQX data elements and their business rules
- Domain Values are posted on the STORET website: <u>http://www.epa.gov/storet/wqx\_downloads.html</u>
- Domain Values are also available via "WQX.GetDomainValueByElementName"

#### WQX Schema

- A definition of the structure and format that data must have to be submitted through WQX.
- Common set of data elements that everyone uses when submitting data
- Primary components: Organization, Project, Monitoring Location, Monitoring Activity, Samples, and Results
- Database independent xml can be created out of any type of database

How EPA Describes Monitoring Data Three categories of data

- Projects (Why data were collected)
  - Brief summary of monitoring plan
- <u>Monitoring Locations</u> (Where data were collected)
  - Describe where monitoring takes place
- Results (When, How and What were collected)
  - Measurements of what were monitored

#### WQX is designed around these concepts

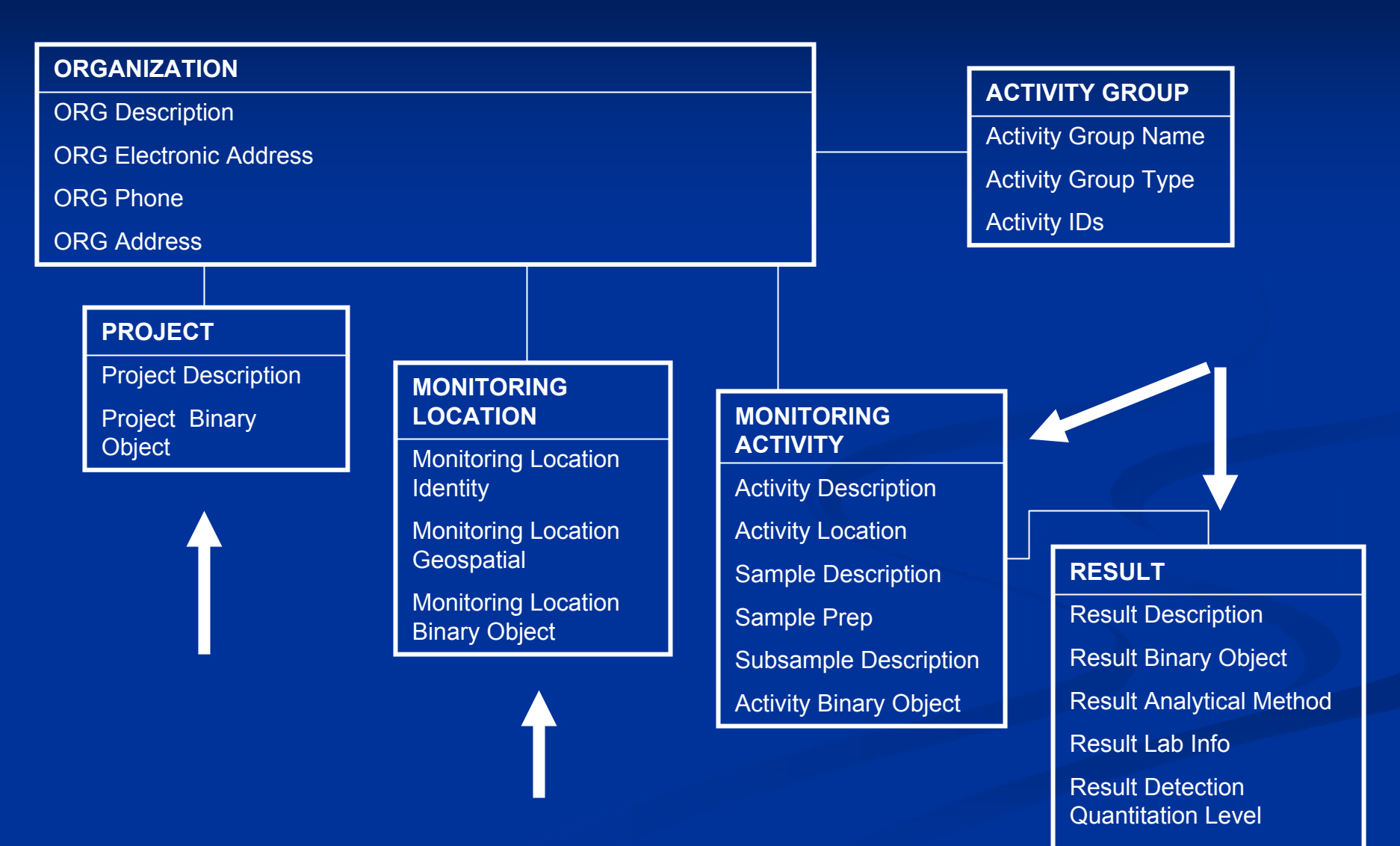

Lab Sample Prep

#### WQX schema v1.0

- The physical conditions in the environment at the time of a site visit.
- The chemical and bacteriological make-up of the water sampled.
- Chemical analyses of fish tissue collected.

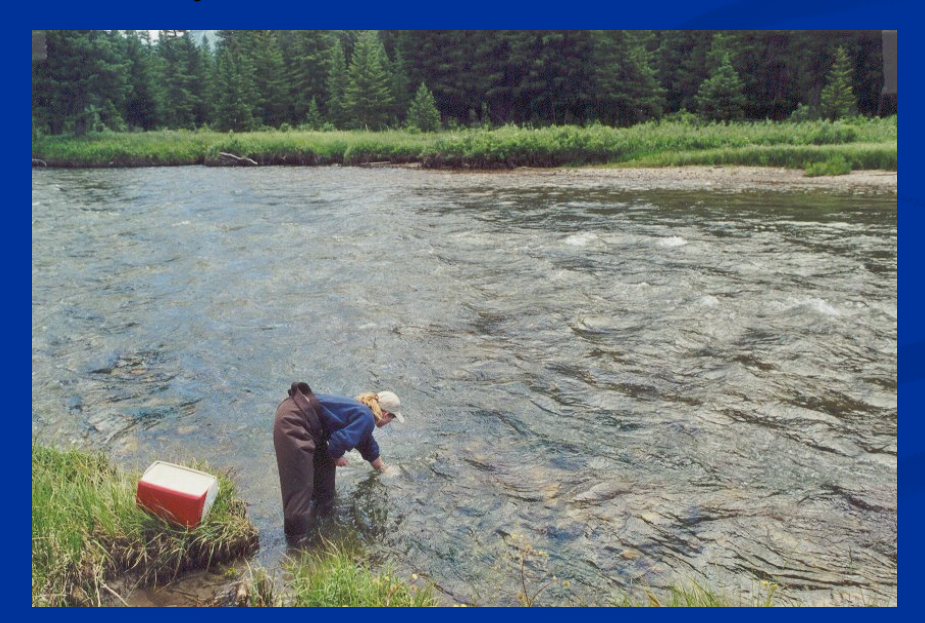

#### WQX schema v2.0 – What's new?

- Biological Taxon Abundance data, including population census, frequency class, group summaries, and individual results
- Reference site information
- Toxicity data
- Habitat Assessment scores and their related metric scores
- Biological Index scores and their related metric scores

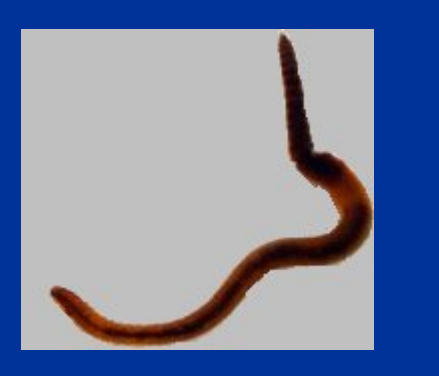

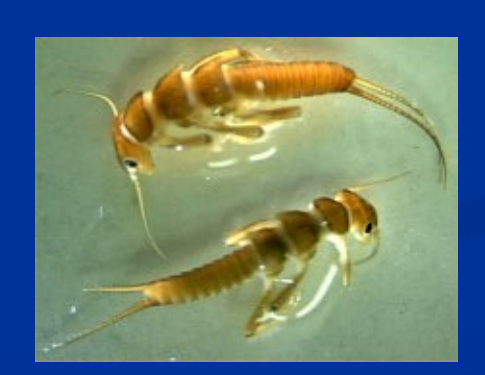

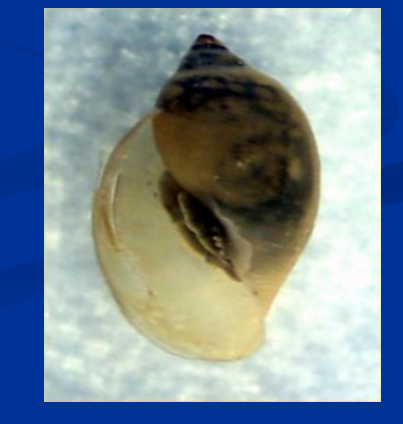

### Step 4. Understanding the WQX Structure

- WQX files should be organized as follows:
  - Header (with processing instructions)
    - Organization
      - Organizational Information
      - Projects
      - Monitoring Locations
      - Activities
        - Linkage to Projects
        - Linkage to Monitoring Locations
        - Results
      - Activity Groups

### Step 4 (cont). Understanding XML

- **XML** can be intimidating at first
- There are many ways to create XML, some things to do:
  - 1. The sample files and Data Exchange Template are key to understanding how to create a WQX XML file.
  - 2. Find a programmer who can spend 20-40 hours on designing an XML file
  - 3. Have some test data that are representative of the data you'll be submitting
  - 4. Test the procedures that the programmer developed (plan for an additional 20-40 hrs testing)
- 5. Start small, it takes time to create an XML file, don't waste development time waiting for a computer to process a file.
  \*\*\*You should only have to do this once, after that, you're just running the procedure.

#### XML in a nutshell

#### - < Project>

- <ProjectIdentifier>11</ProjectIdentifier>
- <ProjectName>2005 Acme River Reach</ProjectName>
- <ProjectDescriptionText>River Reach conducted in 2005</ProjectDescriptionText>
- </Project>
- + <MonitoringLocation>
- + < MonitoringLocation>
- <Activity>
- + <ActivityDescription>
- + <ActivityLocation>
- + <SampleDescription>
- <Result>
- <ResultDescription>
  - <DataLoggerLineName>1</DataLoggerLineName> <ResultDetectionConditionText>Present Below Quantification
  - Limit</ResultDetectionConditionText> <CharacteristicName>3-Methyl-1,1'-biphenyl</CharacteristicName>
  - <ResultSampleFractionText>Total</ResultSampleFractionText>
  - <ResultMeasure>
    - <ResultMeasureValue />
    - <MeasureUnitCode />
    - <MeasureQualifierCode />
  - </ResultMeasure>

- <u>eXtensible</u> Markup Language
- An "XML Document"
  - contains the Data
- An "XML Schema" defines the Structure and the Rules of the data
- The WQX schema is the computer definition of the Structure and Rules for WQX data

#### Step 5. Submitting a File

- Read the WQX Flow Configuration Document
- Set up a NAAS account and an Org ID, and successfully created an XML file for submission
- The original test file should be small, but representative of the data you'll be submitting
  - Submit to CDX test first
  - Once you get a successful submission, keep track of the transaction ID
  - Send an email to the CDX help desk, requesting access to WQX production. Provide them the transaction ID of the successful submission.
    - Go ahead an begin submitting to production

#### Getting a NAAS Account

The NAAS or Network AuthenticationAuthorization Service is a user account thatyou can use to access the Exchange Network.They can be specific for an individual node orfor a particular user

NAAS accounts are assigned by Node Administrators. If you don't have a Node Administrator, contact the CDX help desk at: 888-890-1995 Or <u>epacdx@csc.com</u>

#### Getting an Org ID

- An Organization ID (Org ID) is a unique identifier assigned to your organization (i.e. YUROK for the Yurok Tribe).
- Org IDs are assigned by EPA upon the request of the user.
- You must have an Org ID to be able to submit to WQX
- To request an Org ID, send an email to <u>storet@epa.gov</u>
  - Provide the NAAS accounts that you want to have access to your Organization

**Step 6. Understanding Errors** There are two types of errors in WQX:

- 1. Schema Errors: the submitted file does not conform to the WQX Schema. (Report is available in the file 'Validation Results' which is an xml file).
- 2. **Processing Errors**: the submitted file does not pass all of the WQX Business Rules (Report is available in the file 'ProcessingReport.zip')

#### Step 7. Interacting with WQX

- WQX is designed to function in a Node-to-Node environment (i.e. you manage your data, let your computer and Node keep EPA in sync).
- WQX allows Inserts, Updates, and Deletes via a batch process
- WQX has Outbound services via the Query and Solicit method data visualization and system synchronization purposes.

#### **STORET** Warehouse

- Once data has been submitted using WQX, it is placed into the STORET Warehouse at the end of every week
- All results must be marked "Final" in order to be placed in the Warehouse
- E.g. I submitted data through WQX on November 17<sup>th</sup> at 10 am. My data will be in the STORET Warehouse by November 24<sup>th</sup>.

#### HELP

 Last but not least, don't be afraid to ask for help:
 Join the STORET list serve: <u>www.epa.gov/storet/listserv.html</u>
 Call the STORET hot line: 1-800-424-9067
 send an email to <u>storet@epa.gov</u>